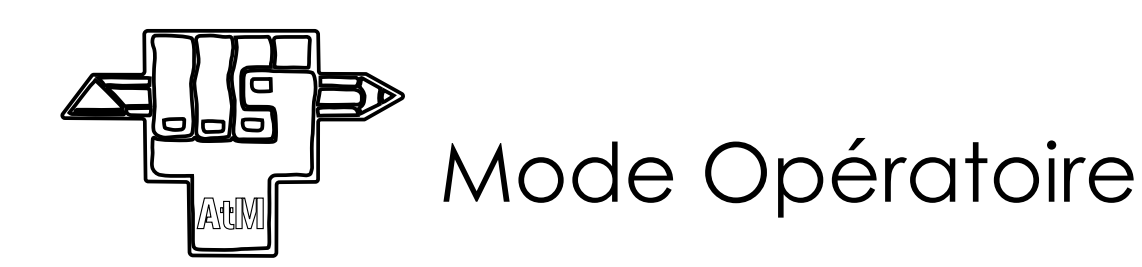

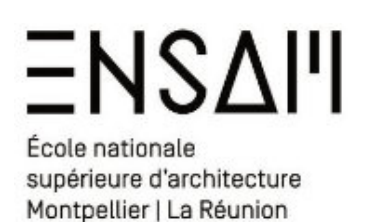

# Le Guide du Petit Découpeur

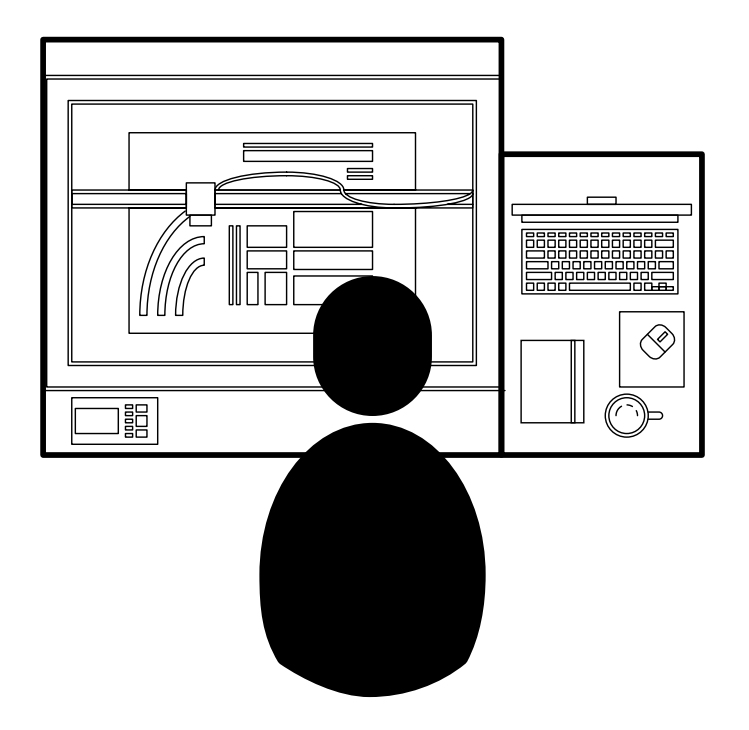

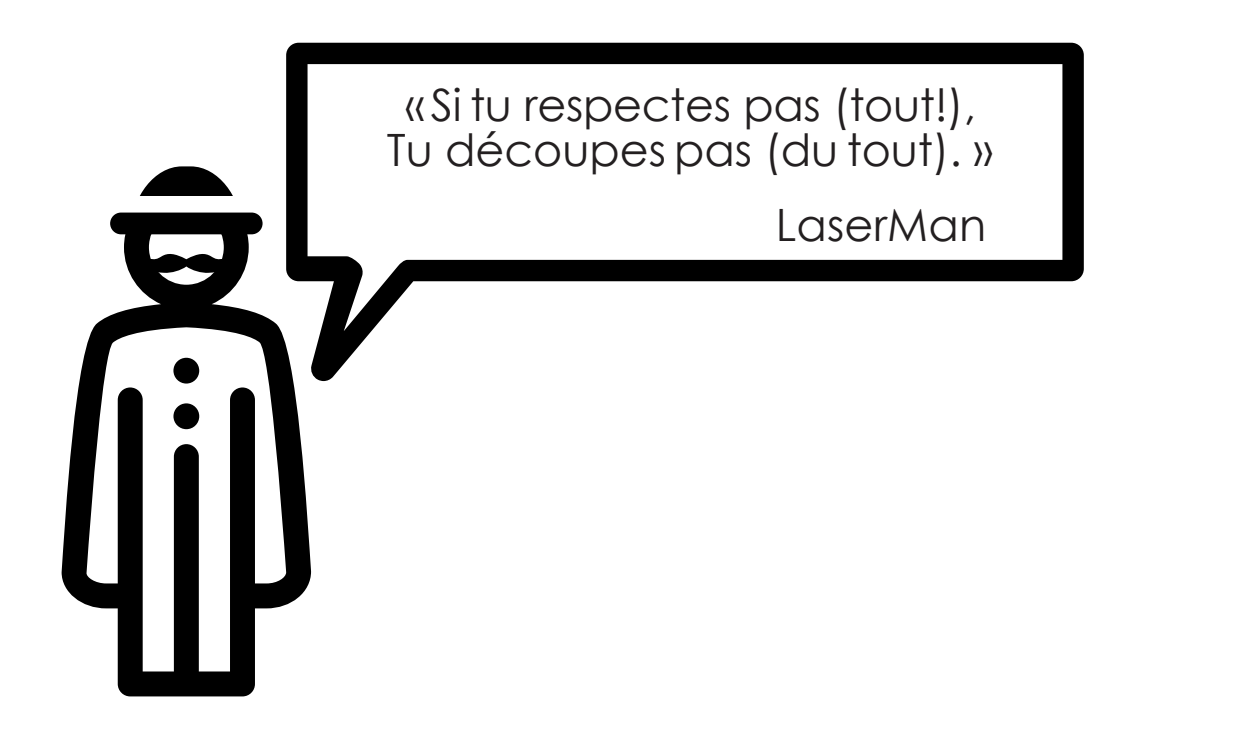

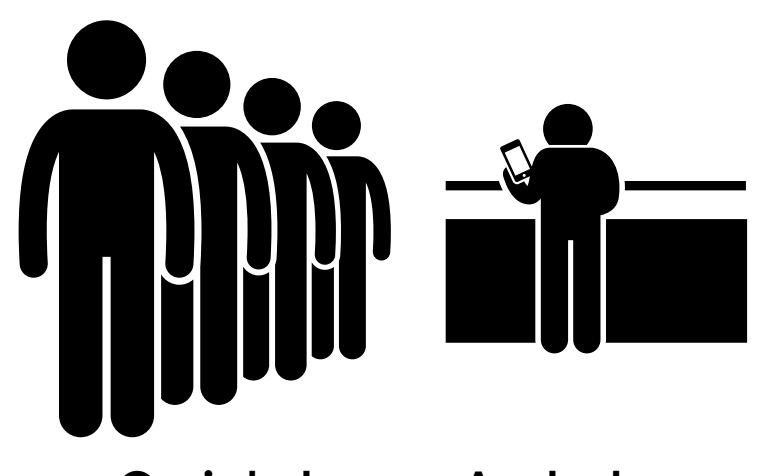

Ceci n'est pas un Apple store

1

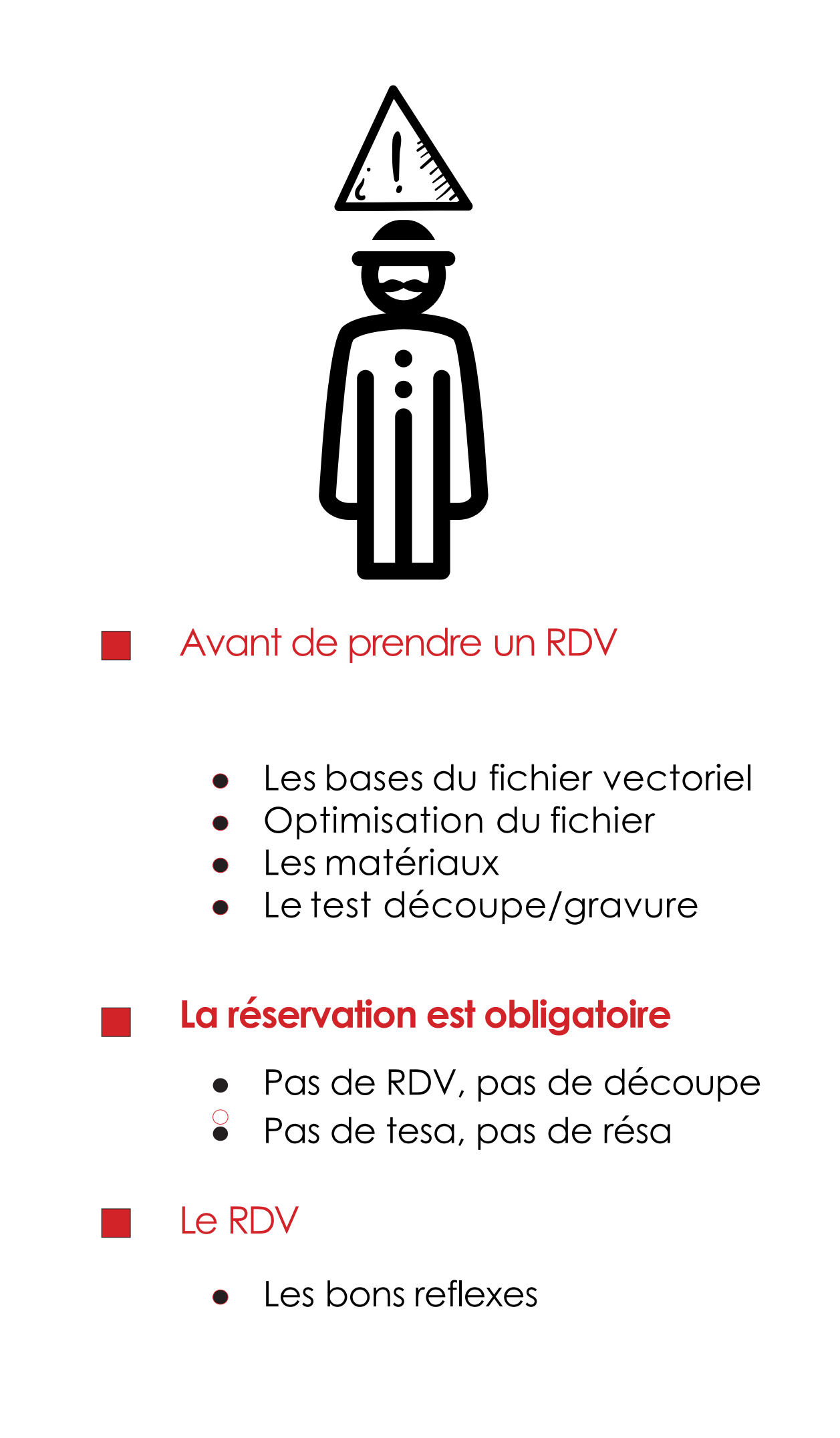

## Avant de prendre un RDV

### Les bases du fichiers vectoriel

Les fichiers doivent être IMPÉRATIVEMENT:

- Sur une page en **paysage** et en mm :

1000 x 600 mm

- Dans un cadre dessin de : 980 x 580 mm

900 X 300 MM

- Vectoriel au trait uniquement
- Joindre les lignes
- Pas de hachures

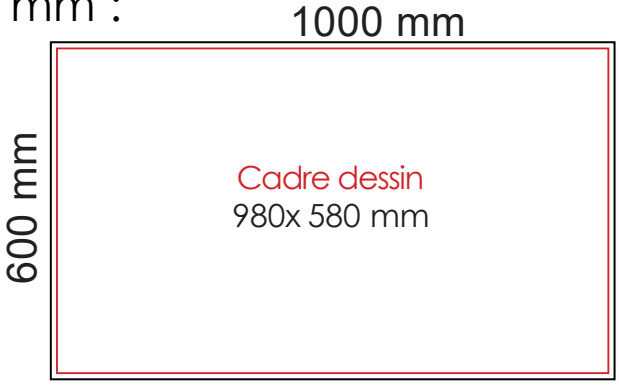

**Dimensions Fichier vectoriel** 

- Remplissage ou gravure par aplats interdit (rares exceptions,

demander avant au LaserMan)

- Pasdetraits doubles!
- Épaisseur des traits : très fin : 0,01 pt
- Respect du code couleur : Noir ..... Gravure par aplats (RVB: R0 V0 B0) Gravure profonde (RVB: R255 VO BO) Rouge Vert Gravure légère (RVB: R0 V255 B0) Bleu ..... Découpe (RVB : R0 V0 B255) Pour des pièces compliquées (consulter le LaserMan): À préciser (RVB : R255 V255 BO) Jaune ..... Magenta À préciser (RVB: R255 V0 B255) À préciser (RVB : R0 V255 B255) Cyan .....

Fichier Type .ai (illustrator) disponible à l'ATM

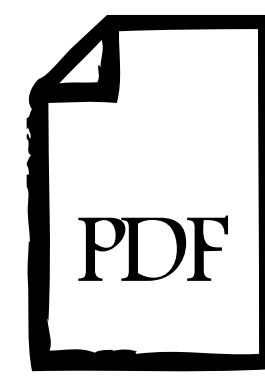

.pdf vectoriel UNIQUEMENT

Fichier non compliqué !(un .pdf par page)

# La réservation est obligatoire

- La MDN (Machine à Découpe Numérique) est accessible aux étudiants à partir de la Licence 2, priorité aux Masters et aux PFE.

- Les travaux de découpes devront se limiter à 2 plaques pour les Licences et 5 plaques pour les Masters, sauf information contraire.

- Pour prendre RDV, envoyer les fichiers au moins 24h à l'avance à l'adresse mail :

## ateliermaquette@montpellier.archi.fr

en précisant **dans le titre** <u>le materiaux et l'épaisseur</u> de la matière à découper.

- Validation des fichiers et du RDV par le LaserMan.

## Le Rendez-vous

- Arriver au moins 15 min avant l'heure du RDV avec les

plaques découpées aux dimensions de la machine (max =

995 x 595 mm)et son **tesa**.

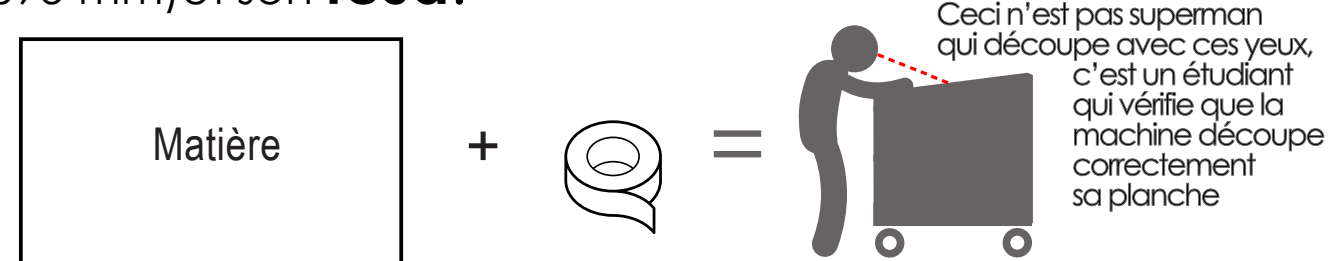

Important : on surveille la découpe de sa plaque pour prévenir tout risque : arrêt du laser, flamme, échelles des fichiers, arrachage du carton, etc... L'outil MDN n'est pas pour votre usage exclusif mais pour tous les étudiants, prenez en soin ! Et elle prendra soin de votre planche. «Surveille ton carton car c'est ton carton»

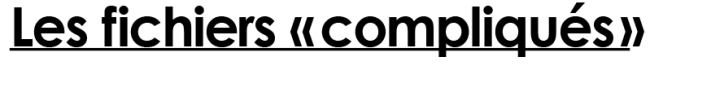

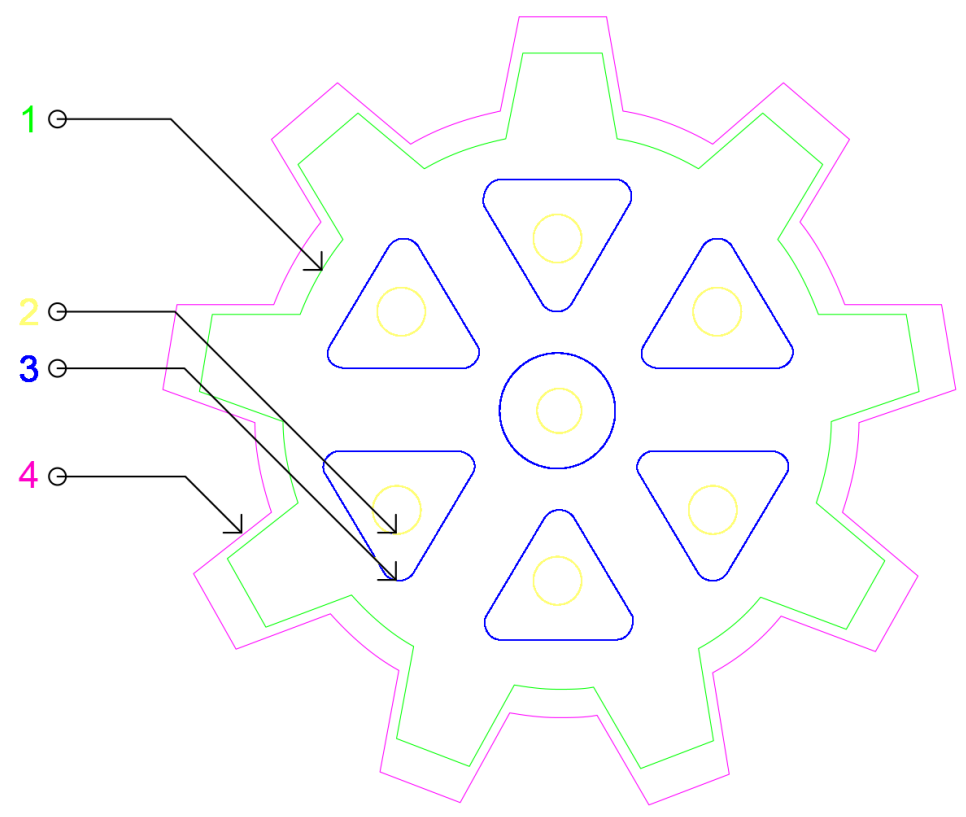

La MDN traite les fichiers dans l'ordre de couleurs ci dessous.

Elle commencera par graver les pièces avant de les couper pour éviter de perdre en précision si les pièces bougent.

Dans l'ordre :

Noir Rouge Vert Bleu Magenta Cyan

Gravure par aplats Gravure profonde Gravure légère Découpe Découpe Découpe Découpe

Note pour les nerds :

N'importe quelle de ces couleurs peuvent avoir leurs propres fonctions

### • Les gravures par transfert

Commencer par imprimer sa texture sur un papier quelconque avec quelconque imprimante de l'école.

Pour des textures hachurés (type autocad/archicad) assombrir sa texture.

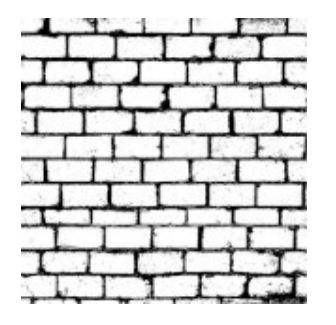

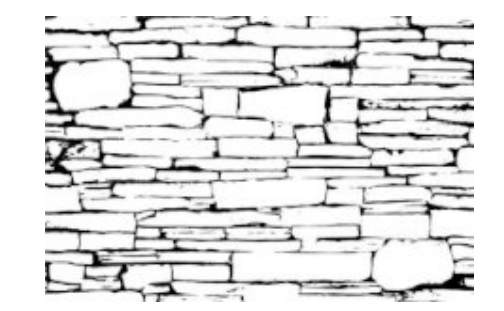

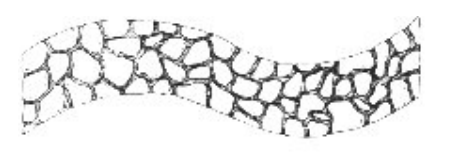

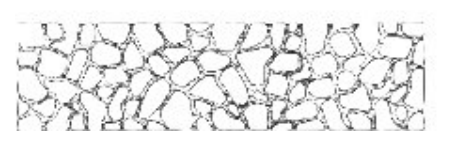

Fixer à l'aide de tésa sa feuille de papier au dessus des pièces à texturer. Dessin côté carton

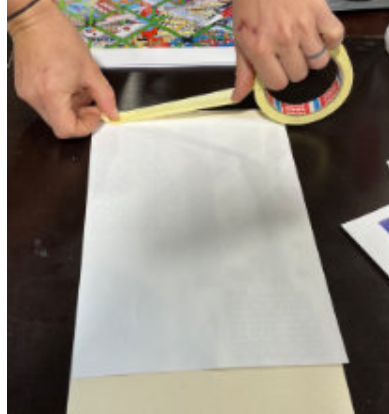

Imbiber l'éponge d'acétone et appliquer sur le papier.

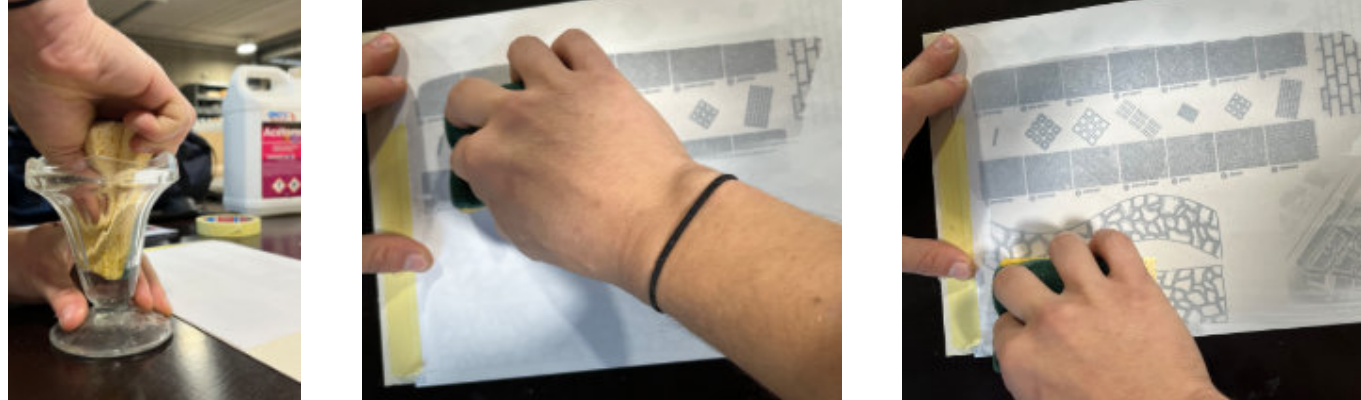

Retirer la feuille et vérifier le résultat.

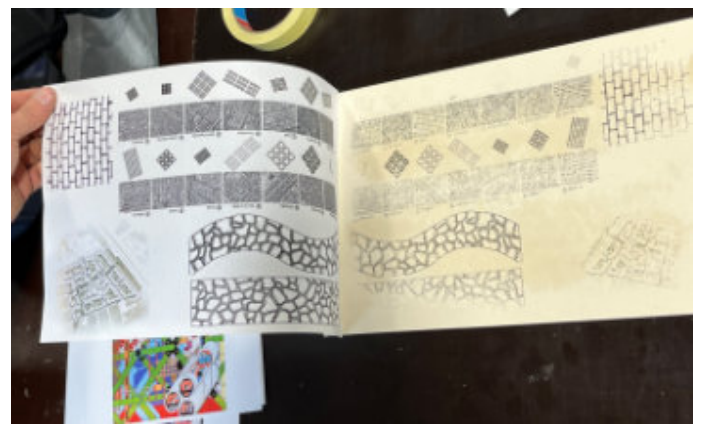

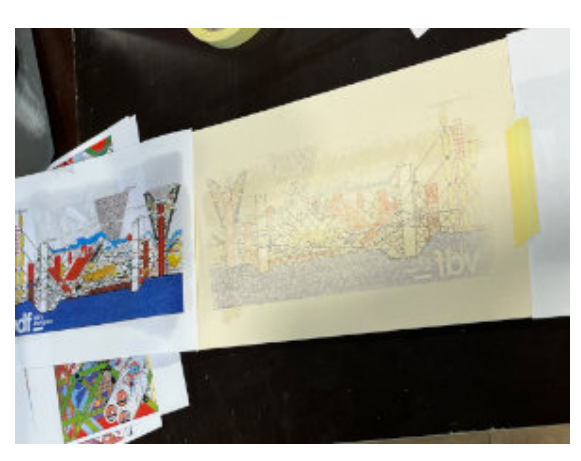

«En plus de la couleur t'auras tes gravures à l'heure»

### •Le test découpe/gravures

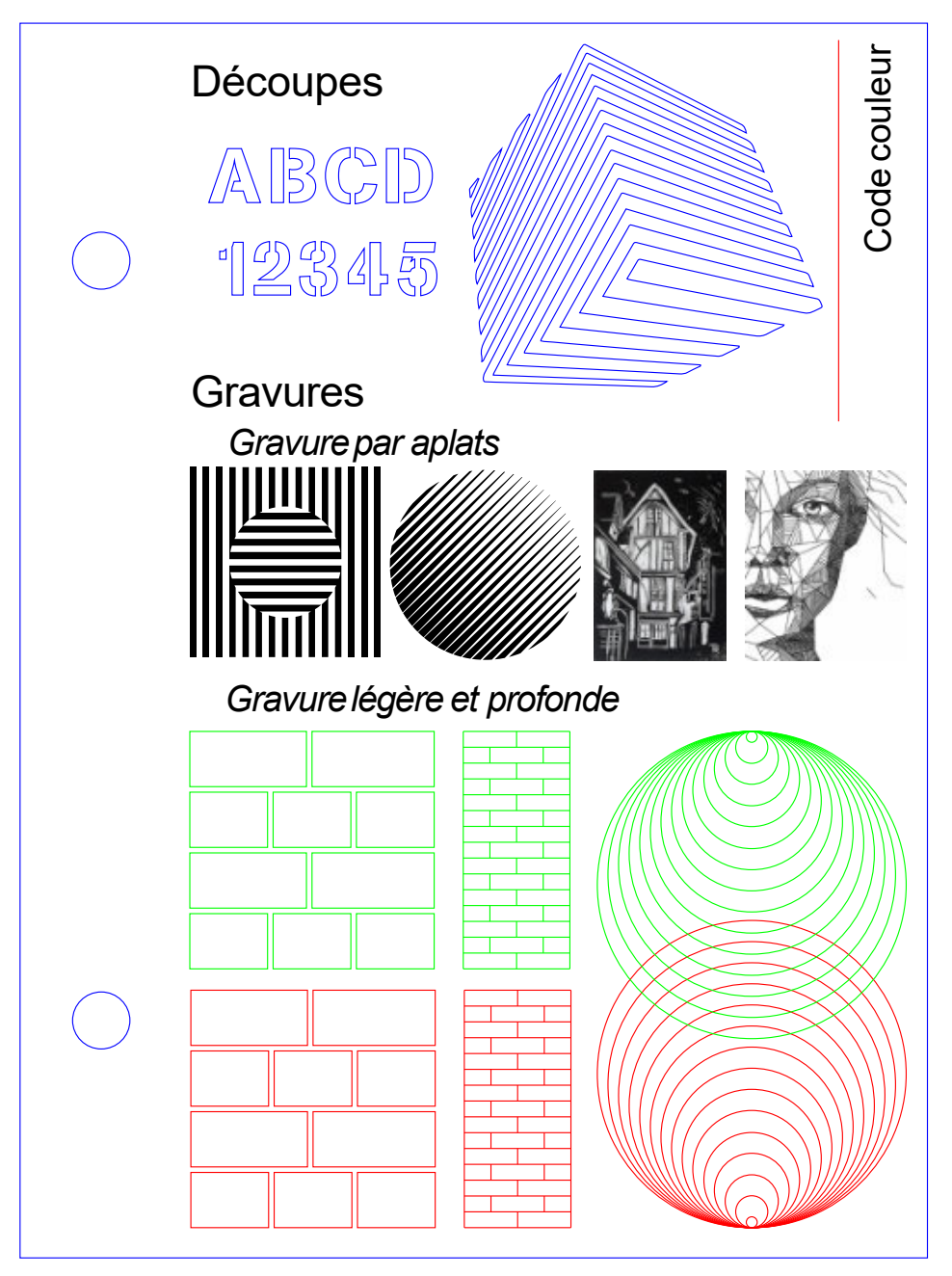

Les échantillons test du fichier ci-dessus sont disponibles à l'ATM sur différents matériaux.

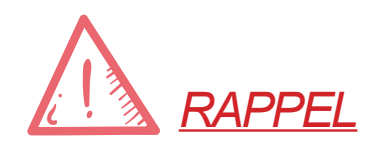

| Epaisseur de trait | = | 0,01 pt                 |
|--------------------|---|-------------------------|
| Code couleur       | = | Noir Gravure par aplats |
|                    |   | Bleu Découpe            |
|                    |   | Rouge Gravure profonde  |
|                    |   | Vert Gravure légère     |
|                    |   |                         |

«C'est toujours cool de tester de nouvelles choses surtout ça marche bien»

#### Focalisation du laser

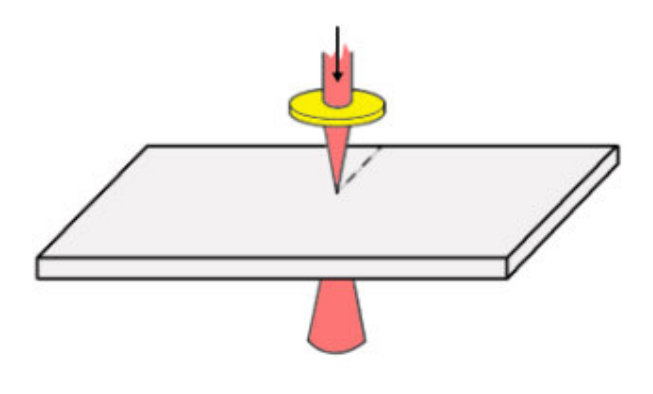

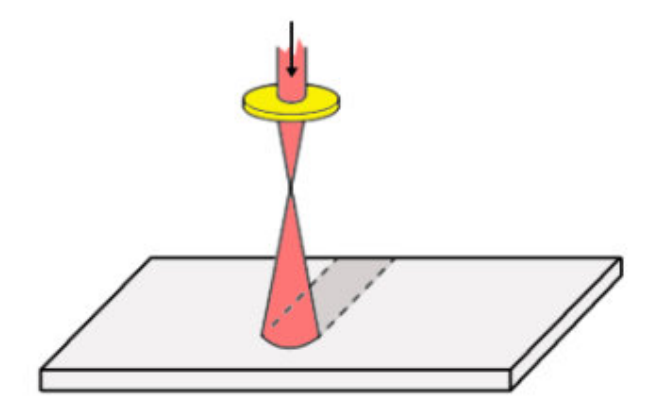

a Laser Focalisé [coupe] Focused Laser [cutting]

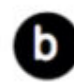

Laser Défocalisé [grave] Defocused Laser [bending]

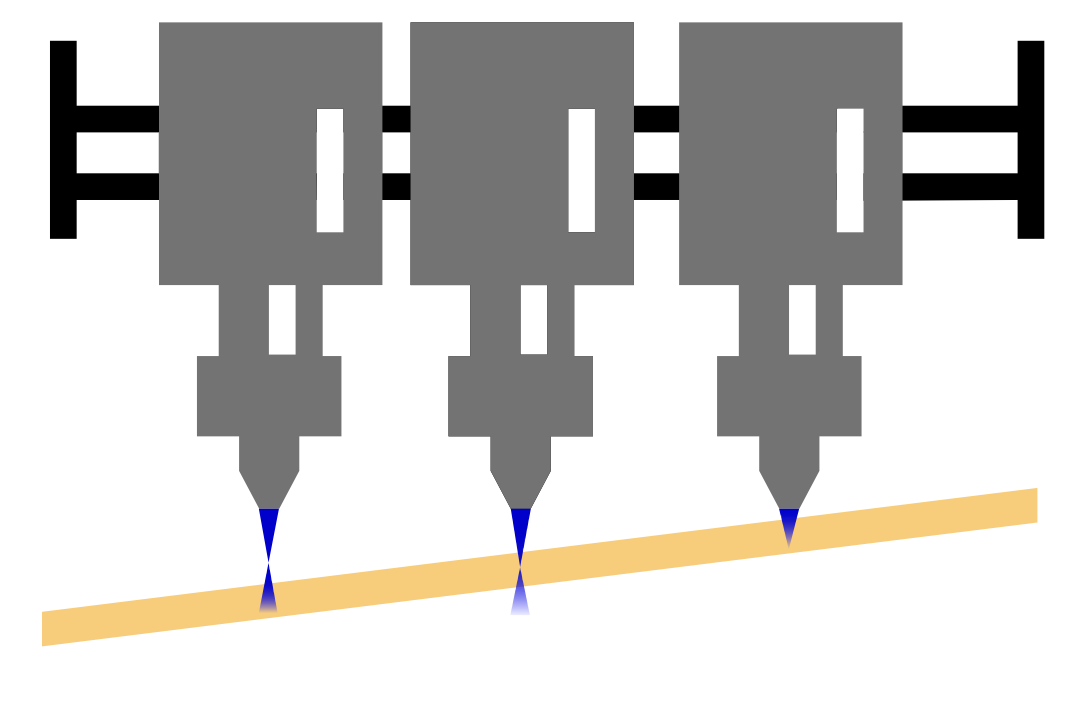

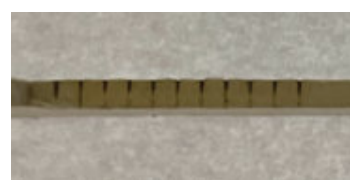

Trop loin (Non-coupé)

Au point (Coupé)

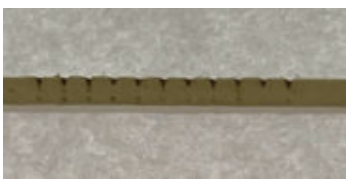

Trop proche (Non-coupé)

Important ! Vérifier si le matériau est plan sinon le rendus attendus ne sera pas atteint

Numérotation et texte :

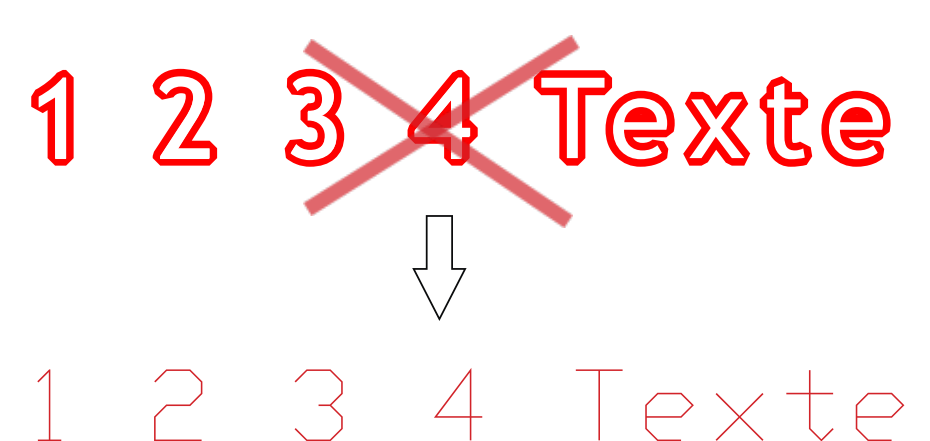

Evitez les polices avec des courbes. Pas de contour !

La numérotation et les textes doivent être simplifiés : Utilisez la police TXT (police par défaut sur Autocad / disponible à l'ATM sur simple demande)

#### Topographie / Maquette de site avec deux planches :

Afin de réaliser facilement vos maquettes de topographique : alternez les couleurs des courbes vertes (gravure) et bleues (découpe) sur la plaque A ;

Faites exactement l'inverse sur la plaque B.

## Supprimez les gravures des routes, bâtis et autres, dans les zones où le carton sera collé. Sinon fichier refuser.

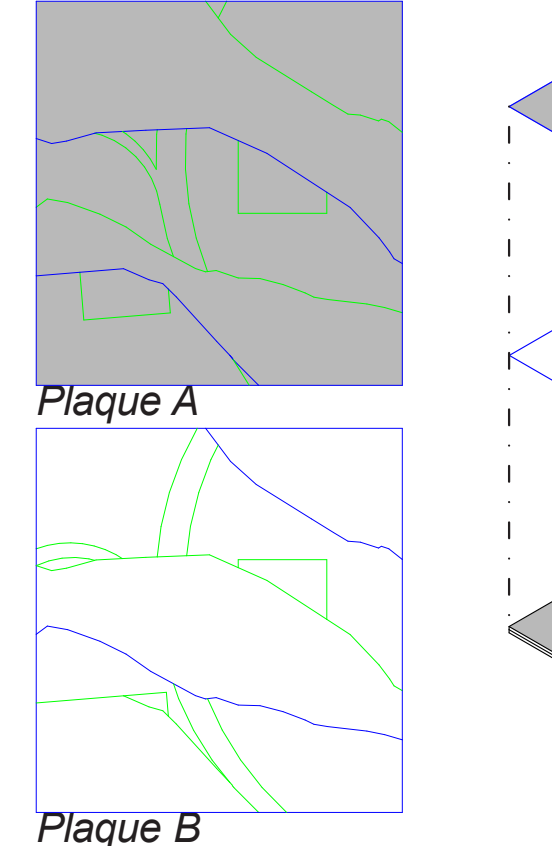

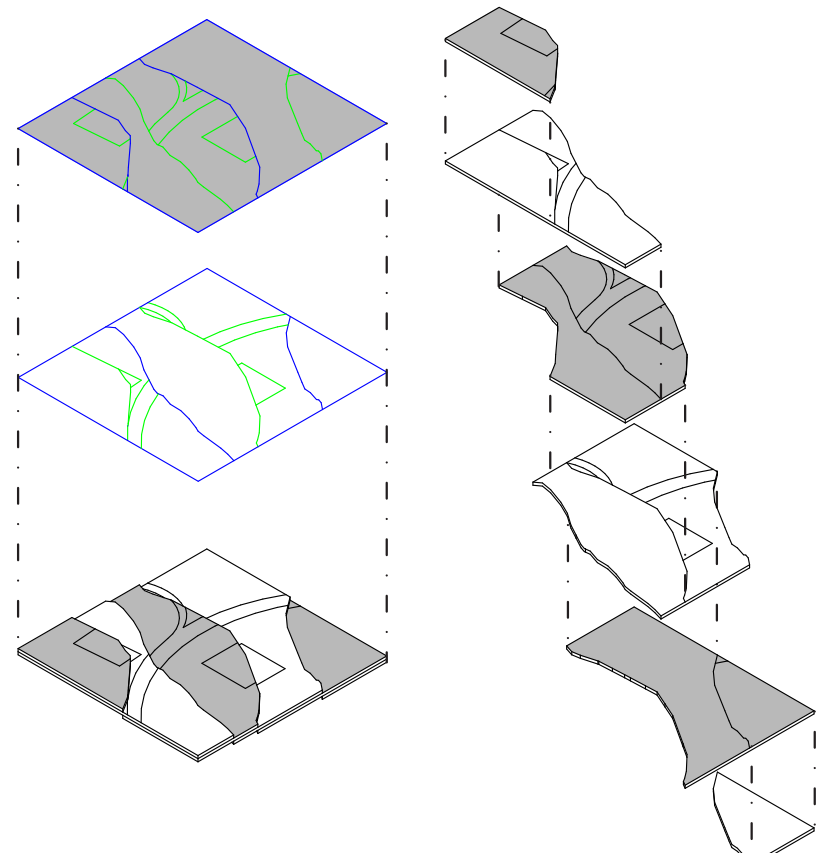

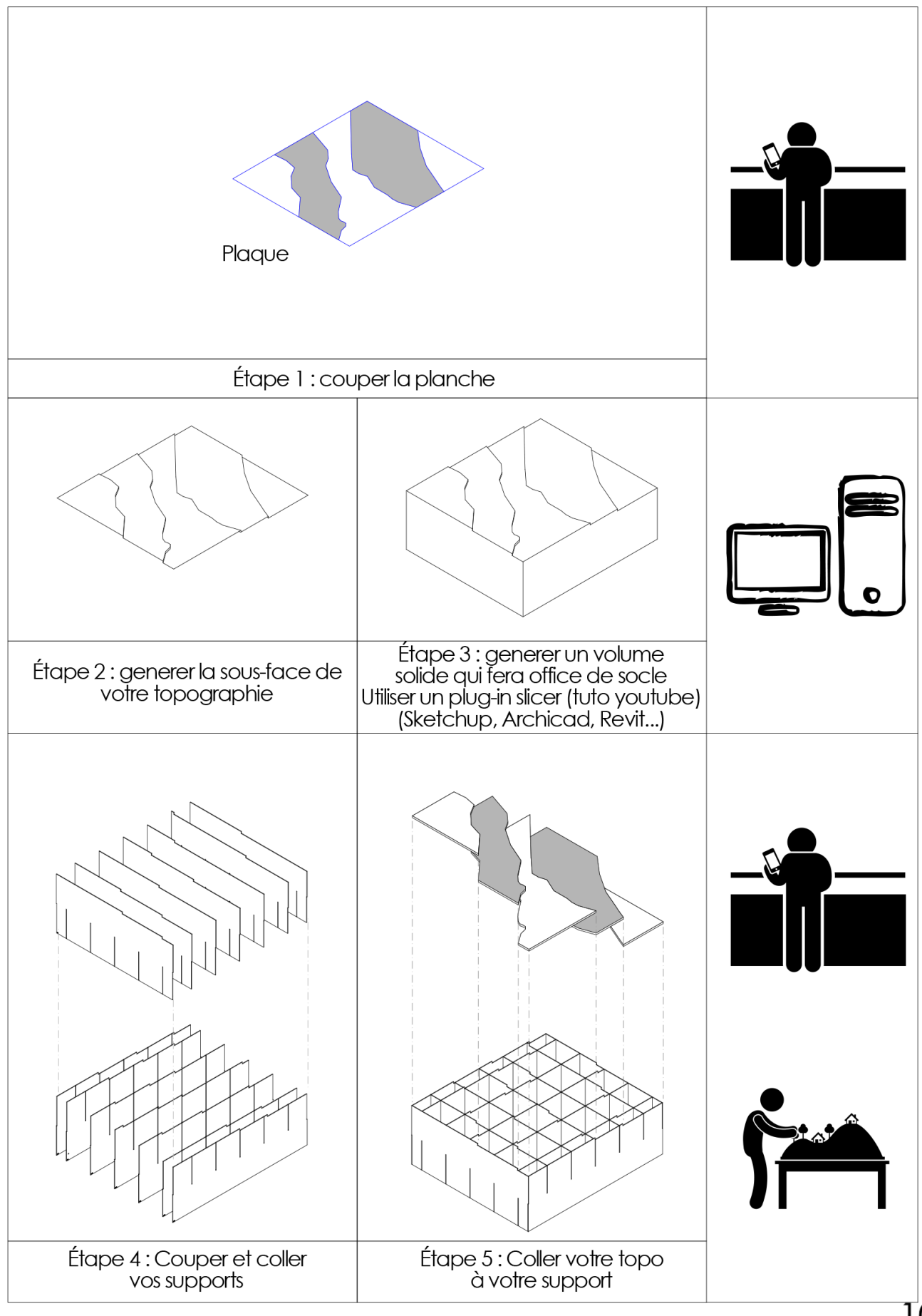

#### Topographie / Maquette de site sur une seule planche:

10

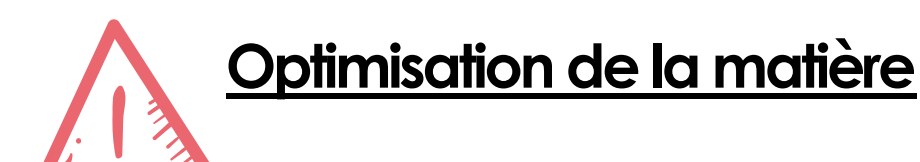

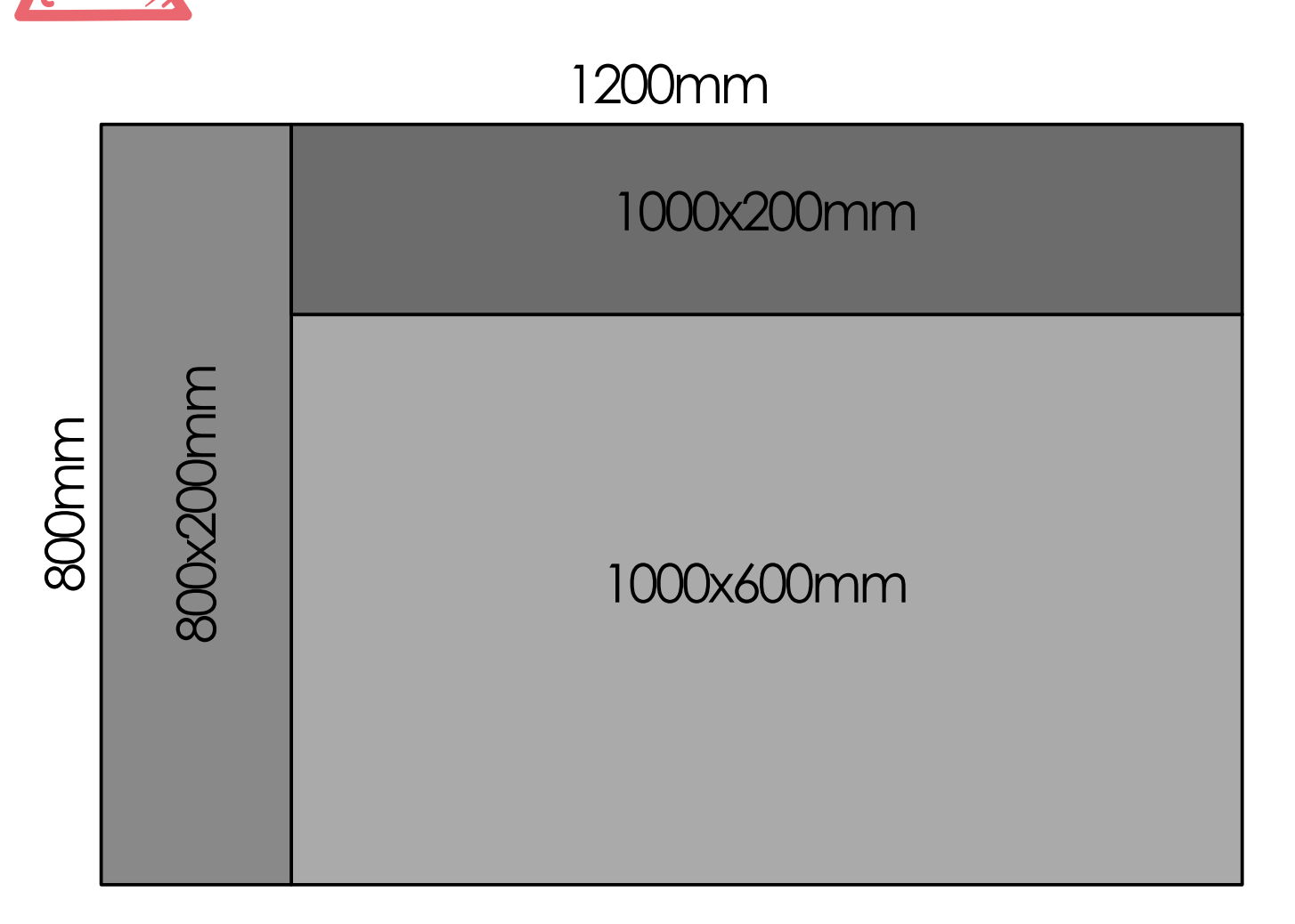

#### 1000x600mm:

Parfait pour vos topographies, grandes façades...

#### 1000x200mm:

Très bien pour vos coffrages de topographies, petites façades, menuiseries...

#### 800x200mm:

Idéal pour les cales de topographies, petits volumes...

## Tout est bon dans le carton !

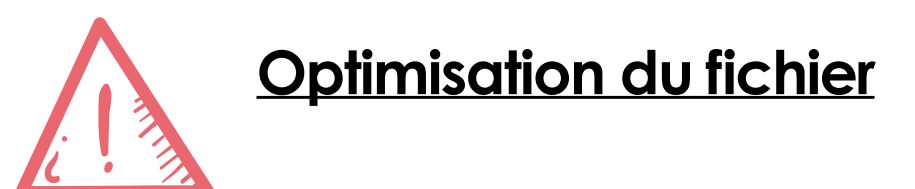

Pensezà optimiser votre fichier : meilleure qualité de coupe, économie de temps et de matière ! et pas de traits doubles (-> il existe différentes techniques de suppression, cf. google, plug-in...)

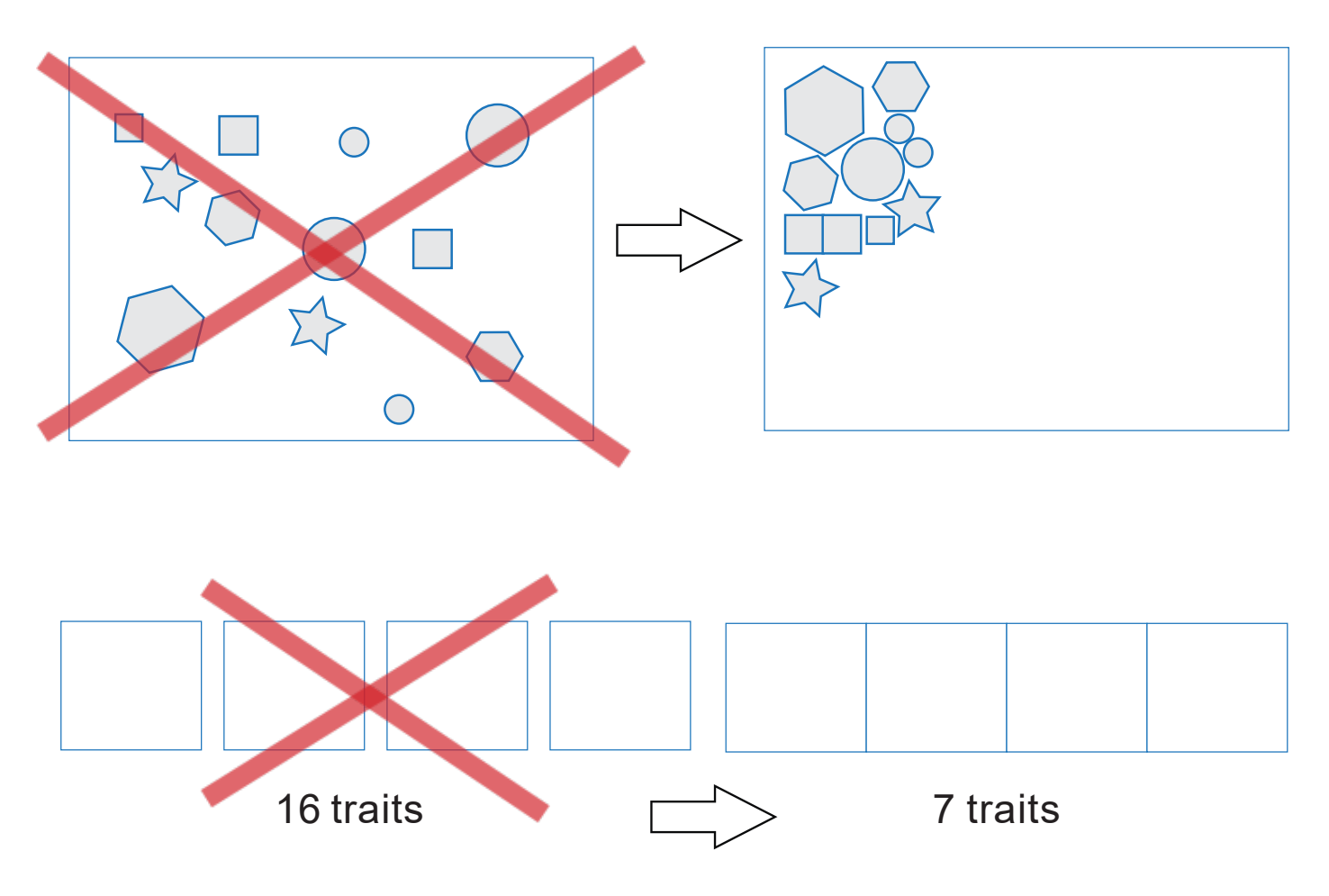

1 Cercle c'est SEULEMENT4points de tangences ! Idem pour les courbes de niveaux...car plus il y a de points, plus le laser marque des temps d'arrêt, donc : c'est plus long et votre carton finit par brûler !

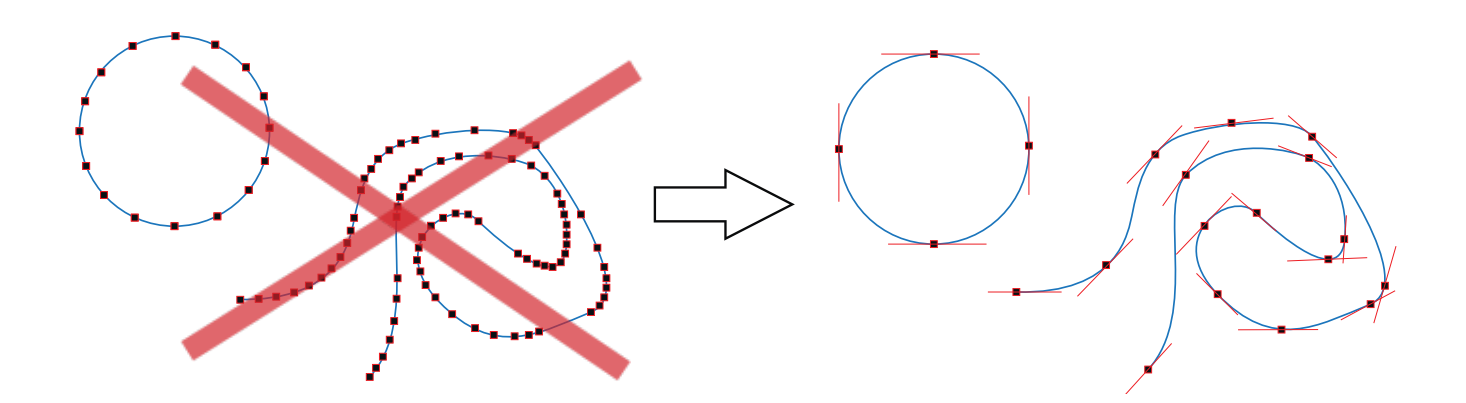

«Si tu optises tu grossis la mise»

# <u>A savoir : Simplification des courbes</u>

Sur **illustrator**, vous pouvez simplifier vos courbes de niveau :

#### Attention ! : Il est possible que cela déforme vos pièces

Sélectionnezvos tracés à simplifier puis dans **Objet/Tracé/** Simplifier...

Précision des courbes proche de 100% pour ne pas modifier trop votre topo ;

Cochez Afficher l'original pour garder un œil sur les modifications, le nombre de points Original et Actuel

#### Exemple:

Le nombre de points a été réduit de plus de moitié, donc découpe 2x plus rapide et plus propre !

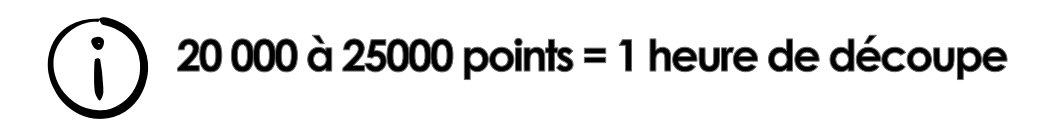

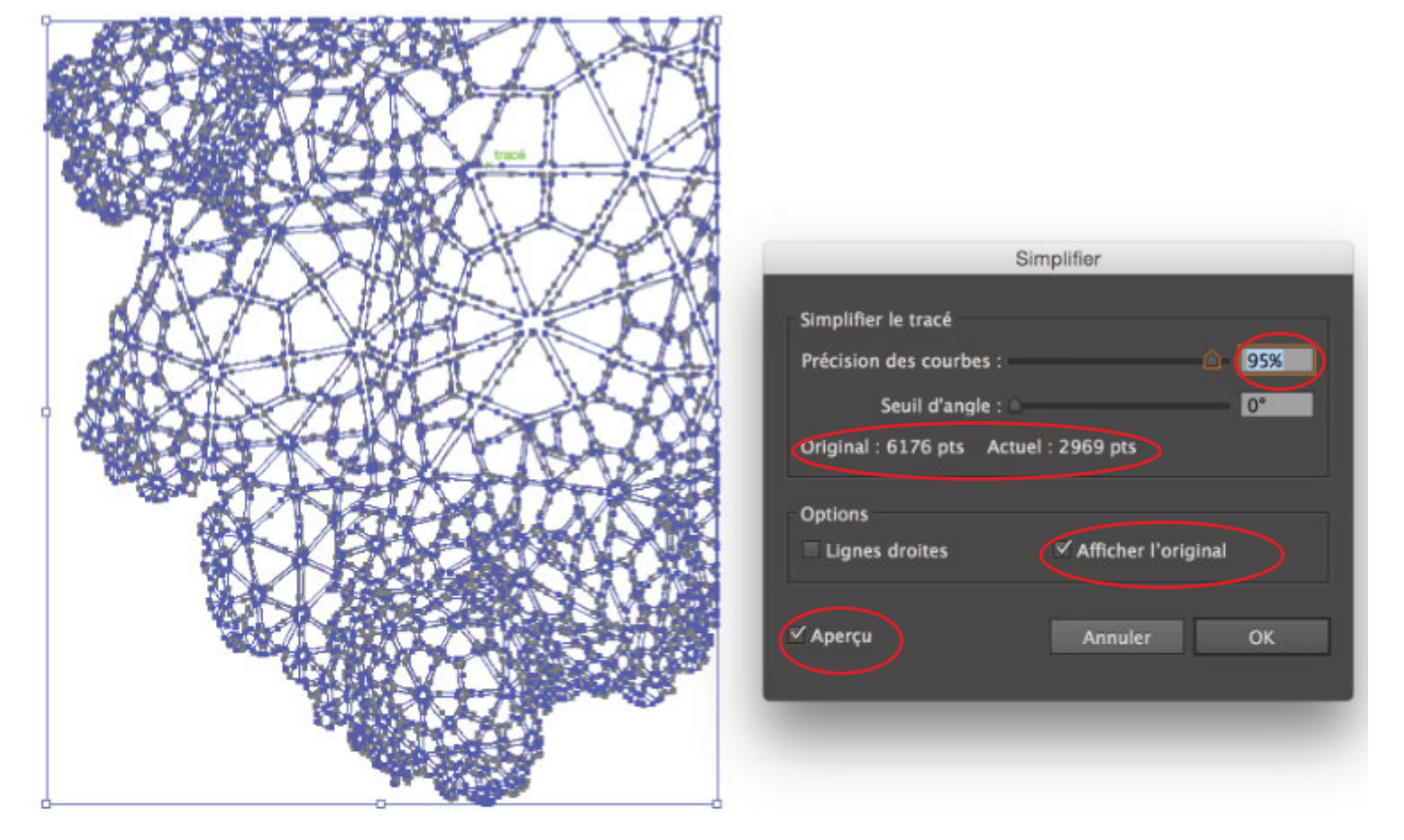

«Plus tu simplifies, plus on souris»

# Asavoir:Suppresions des doubles traits

Sur **illustrator**, vous pouvez supprimer <u>la plus part</u> des doubles traits :

- Attention ! Dans **un seul et même calque**.

 Sélectionnezvos tracés de la même couleur (baguette magique) à simplifier puis dans Pathfinder/contour

- Rentrer ensuite la valeur **0.01pt** dans le contour.
- Recommencer pour chaque couleur.

#### l'espacement entre deux traits de coupe doit être <u>supérieur à 1mm</u> Sinon fichier refusé

Attention :

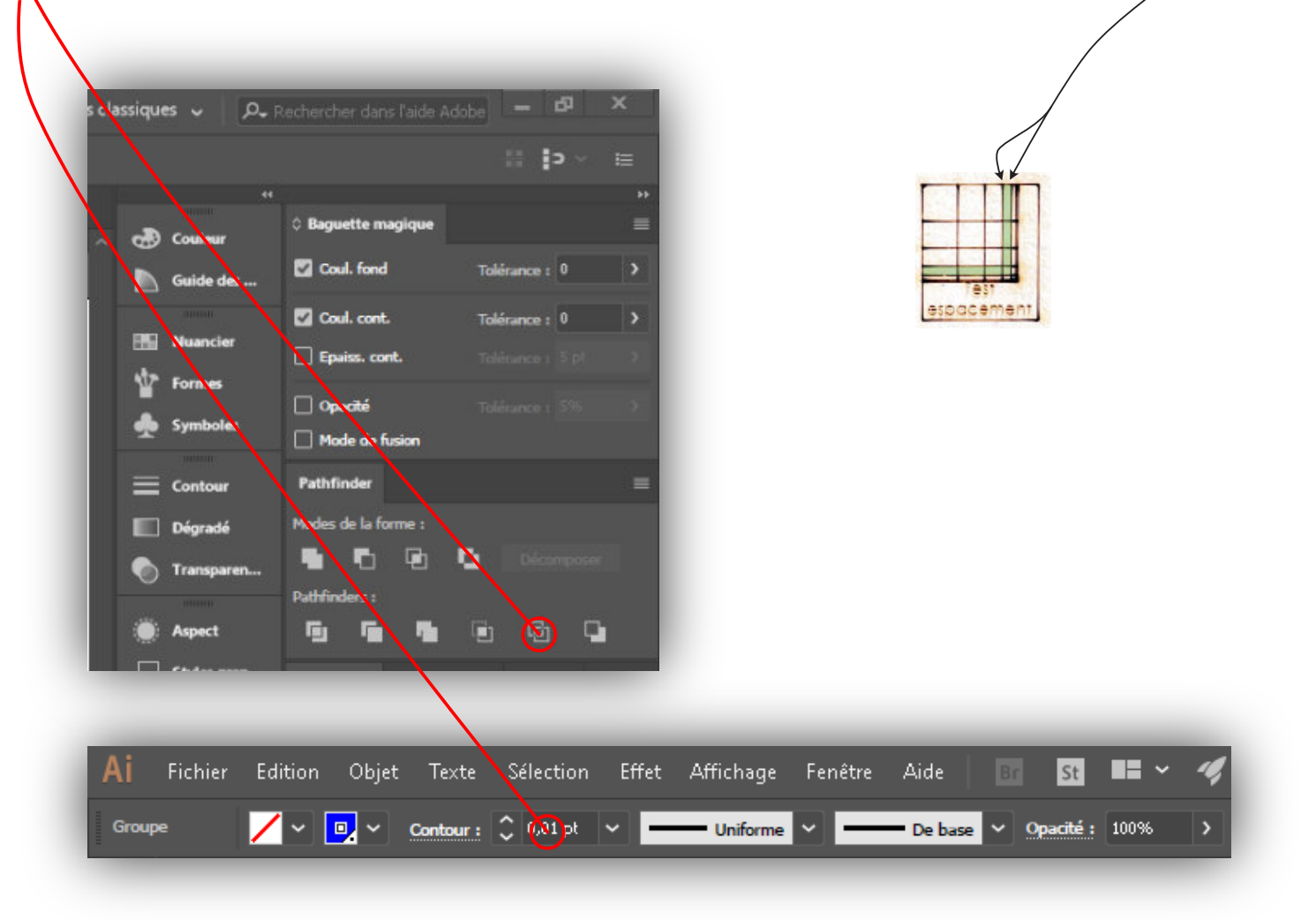

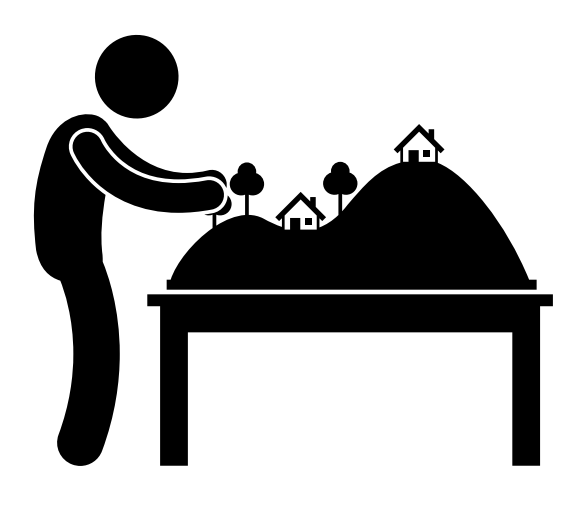

# ENJOY !!

«La réservation est obligatoire, Sinon la découpe tu vas ne pas voir»

LaserMan

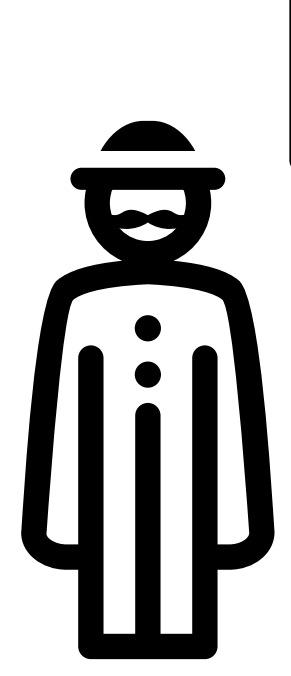